# **GENERAL: ACCOUNTS RECEIVABLE**

# TABLE OF CONTENTS

| Revision History2                                                        |
|--------------------------------------------------------------------------|
| Introduction and Purpose                                                 |
| Related Policies, Regulations, Guiding Principles, and Common Practices2 |
| Impacted Departments, Units, Programs, and Centers2                      |
| Before You Begin2                                                        |
| Banner Forms                                                             |
| Procedures                                                               |
| General Navigation & Tips3                                               |
| TSICSRV – Customer Service Inquiry (Student)4                            |
| TSAAREV – Account Detail Review Form - Student5                          |
| TFIAREV – Account Detail Review Form - Finance (Non-Student)6            |

## **REVISION HISTORY**

| Version | Date       | Name         | Description     |
|---------|------------|--------------|-----------------|
| 1.0     | 01/15/2016 | Josh Hoerger | Initial Release |
|         |            |              |                 |
|         |            |              |                 |

# INTRODUCTION AND PURPOSE

Banner is UCR's approved system for Student and Non-Student Billing and Receivables, replacing SIS+. This training is for respective users on campus to understand how to review charges on both types of Accounts using the new Banner Student system.

Those users who have access to Banner and also have an Accounts Receivable role will have access to these basic inquiry-only account screens. For additional questions, please contact Student Business Services (SBS) at <u>sbsofc@ucr.edu</u> or x23204.

# RELATED POLICIES, REGULATIONS, GUIDING PRINCIPLES, AND COMMON PRACTICES

- 1. Family Educational Rights and Privacy Act (FERPA) <u>http://registrar.ucr.edu/registrar/privacy-ferpa/default.aspx</u>
- 2. Billing and Accounts Receivable Mgmt http://fboapps.ucr.edu/policies/index.php?path=viewPolicies.php&policy=200-16

## IMPACTED DEPARTMENTS, UNITS, PROGRAMS, AND CENTERS

- 1. Student Core Offices
- 2. Various campus users that require Banner Students and/or Non-Students Accounts review access

## **BEFORE YOU BEGIN**

If this is the first time you are reviewing this procedure, open Banner Training (<u>https://bannersbxe.ucr.edu</u>) to follow along.

# **BANNER FORMS**

The forms listed below are covered in this training.

| Form           | Form Name                            | Description                            |
|----------------|--------------------------------------|----------------------------------------|
| <u>TSICSRV</u> | Customer Service Inquiry             | Summarized view of a Student Account   |
| TSAAREV        | Account Detail Review Form - Student | Detailed view of a Student Account     |
| <u>TFIAREV</u> | Account Detail Review Form - Finance | Detailed view of a Non-Student Account |

## PROCEDURES

## GENERAL NAVIGATION & TIPS

#### 1. Screen names can be entered in the Go To... box when Banner first opens.

| 🙀 General Menu GUAGMNU 8.6.4 (PPRDXE) - Tuesday, December 22, 2015 - Last login Monday, December 21, 2015 03 4 | 43:35 PM  |                 | _ ⊡ ×       |
|----------------------------------------------------------------------------------------------------|-----------|-----------------|-------------|
| Go To Welcome,                                                                                                 | Products: | Menu   Site Map | Help Center |
| My Banner                                                                                                    |           | My Links        |             |
| anner 🔁                                                                                                    |           | -               |             |
| Ctudant [*CTIIDENT]                                                                                            |           |                 |             |

#### 2. Querying in Banner Forms

As with most Banner Forms, users can query for specific records to save time searching. For example, in the three screens in this training, once an ID has been entered, and the user has Next-Blocked to the *Account* section, users can enter Query Mode (key 'F7' or ). This allows a specific *Detail Code, Term* or other value to filter the data. The '%' or '\_' symbols are used for multi or single wild card values, respectively, and key 'F8' or can be used to execute the query. For more information on querying in Banner, please consult UCRLearning LMS Training "Banner Navigation Training".

#### 3. Account Balances in Banner

Account Balance, Current Due and Amount Due values in these Banner Forms are for general reference only, and should not be communicated to Students. The authoritative amount can be viewed by students directly in CASHNet via Self-Service Banner (R'Web). Any additional questions should be directed to SBS.

For Non-Student Accounts, **Account Balance** and **Amount Due** values in Non-Student Banner Forms should be accurate and can be referenced in communication to Non-Student Account holders.

#### 4. Correctly Identifying Student vs. Non-Student Accounts

In Banner, Student account IDs are numeric (typically starting with an 8), while those that begin with a "C" or "N" are Non-Student Accounts. Banner Forms TSICSRV and TSAAREV are designed primarily for Student account use, while TFADETL is designed for Non-Student account use.

An example of a Non-Student Account is any Person account that has **not** been admitted to UCR (e.g., some library fine recipients, some parking violation recipients, etc.) or an entity that is a Non-Person (e.g., businesses, governmental organizations, etc.).

#### 5. Accounts with Holds

In the case that an Account is not accessible, and there is a "Y" in the **Holds** field after attempting to Next-Block, this indicates that the respective account has an Accounts Receivable hold (e.g., account in collections, etc.), and all questions regarding it should be directed to SBS.

| 🦉 Accour | nt Detail Review Form - Student | TSAAREV | 8.4.3 (PPRDXE) |  | <br>   | 00000  |   |   | 2000)<br>2000 |
|----------|---------------------------------|---------|----------------|--|--------|--------|---|---|---------------|
|          |                                 |         |                |  |        |        |   |   |               |
| ID:      | NS0000001 J C Co., Inc.         |         |                |  | Credit | Limit: |   |   |               |
|          | User                            | -       | JOSHHO         |  | Holds: |        | Y | ▼ |               |

## TSICSRV – CUSTOMER SERVICE INQUIRY (STUDENT)

**TSICSRV** provides a snapshot of Student Account information, but is summarized by **Detail Code** *per Term*. Viewing summarized information for Student Accounts can be helpful, since there are typically many adjustments throughout the term. This screen will not show the full details of all transactions.

1. A specific account is viewed by entering a Student ID into the ID field (see  $\star$ ) and going to the next block (Ctrl-PgDn or 🛜 ).

| Eile Edit               | Options Block Item Reco                    | ord Query                 | Tools Help            |                     |                       |               |        | ORACL             |
|-------------------------|--------------------------------------------|---------------------------|-----------------------|---------------------|-----------------------|---------------|--------|-------------------|
| 🗐 🔊                     | 🖹   🔁 🗗 🛋 🗟   '                            | कि 🚡 । 😫                  | 2 🖬 🕱                 | 🔁   📇   🔍 🕂         | 월 🗿   🌾   🛞           | 🗁   🕜   🎴   X |        |                   |
| Custom                  | er Service Inquiry TSICSRV                 | 8.4.4 (PPRI               | DXE)                  |                     |                       |               |        | Ľ×                |
| Last Te                 | JONSNOW Jon Snow<br>erm Registered: 201740 |                           | Sun                   | n by Effective Date | Credit Limi<br>Holds: | t:            |        |                   |
| Accou<br>Detail<br>Code | nt Summary<br>Description                  | Term                      | Aid<br>Year           | Charge              | Payment               | Balance N     | Newest | Effective<br>Date |
| H100                    | RESIDENCE HALLS RM/B                       | 201620                    |                       | 3,765.00            |                       | 3,765.00      |        |                   |
| H340                    | GLEN MOR RENT/UTIL/M                       | 201620                    |                       | 1,098.00            |                       | 1,098.00      | [      |                   |
| MMA1                    | CMF - MATHEMATICS                          | 201620                    |                       | .00                 |                       | .00           | [      |                   |
| SRC0                    | RETURNED CHECK FEE                         | 201620                    |                       | .00                 |                       | .00           | [      |                   |
| SRC1                    | RETURNED ECHECK                            | 201620                    |                       | 35.00               |                       | 35.00         | [      |                   |
| T001                    | STUDENT SERVICES FEE                       | 201620                    |                       | 340.00              |                       | 340.00        | [      |                   |
| T005                    | TUITION                                    | 201620                    |                       | 3,740.00            |                       | 3,740.00      | [      |                   |
| T201                    | KUCR FEES                                  | 201620                    |                       | 3.00                |                       | 3.00          |        |                   |
| T202                    | ASUCR FEE                                  | 201620                    |                       | 12.50               |                       | 12.50         |        |                   |
| T203                    | PROGRAM BOARD FEE                          | 201620                    |                       | 30.00               |                       | 30.00         |        |                   |
| T204                    | UCSA FEE                                   | 201620                    |                       | .75                 |                       | .75           | . ▼    |                   |
| T205                    | UCR STUDENT SERVICE                        | 201620                    |                       | 6.00                |                       | 6.00          | Oldest |                   |
|                         |                                            | <ul> <li>■ 255</li> </ul> | D                     |                     |                       |               |        |                   |
| Qu                      | ery Balance<br>9,996.08                    | Account                   | t Balance<br>9,996.08 | Currer              | t Due<br>5,117.08     | Other Memos   |        |                   |
| Finar                   | ncial Aid: 💌                               | Incial Aid M              | lemo Balan            | ice Authorized A    | d Balance             | NSF<br>1      |        |                   |

- 2. All transactions are displayed in reverse chronological order, with the newest activity on top.
- 3. Sum by Effective Date checkbox: if checked, the Effective Date field will be populated, and Detail Code records will be summarized *per Effective Date*, rather than *per Term* when it is not checked.
- 4. Account Balance (for reference only <u>see point #3 on pg. 3</u>): represents the complete account balance considering all charges and payments, even those not currently due. A positive number represents an overall amount that still requires payment, while a negative number represents an overall amount in excess of current charges, with a possible refund due to the account holder.
- 5. Current Due (for reference only <u>see point #3 on pg. 3</u>): represents the net total of charges and payments currently due on the account. A positive number represents an overall amount that still requires payment, while a negative number represents an overall amount in excess of current charges, with a *possible* refund due to the account holder.
- 6. Other Memos: represents pending account credits from other sources, such as Third Party Contracts.
- 7. **Financial Aid Memo Balance** and **Authorized Aid Balance**: represent the total Estimated Aid potentially available for the account. A negative number represents a *pending* credit amount, and is expected for this field. Questions regarding why some amounts are "*Memo*" while others are "*Authorized*" should be directed to the Financial Aid office.
- 8. **NSF**: represents the full count of returned check or eCheck payments that have posted to the account. SBS considers this NSF value to temporarily stop check and eCheck payments.

### **TSAAREV – ACCOUNT DETAIL REVIEW FORM - STUDENT**

TSAAREV provides a full detailed view of an account. All charges and payments will be seen in full detail, without any summarization (like on TSICSRV). NOTE: This screen does allow for entry of new charges for those users with additional Banner A/R roles.

| . A sp                    | ecific account is viewed by         | entering a      | a Student ID into t    | he ID field (see ★ ) | and going to the  | next blo            | ck (Ctrl-PgDn or 🚡       |
|---------------------------|-------------------------------------|-----------------|------------------------|----------------------|-------------------|---------------------|--------------------------|
| ile <u>E</u> dit <u>C</u> | Deptions Block Item Record Query    | Tools Help      |                        |                      |                   |                     | ORACL                    |
| 8 🔊 🛙                     | 1   🔎 🖷 🖻 🗟   🎓 🏹                   | 😵 📾 🕱           | 🚯   📇   🖻 🕒            | 🔁 🖓   ﴿   ⊕          | 🗁   🔞   🎴   🗙     |                     |                          |
| Account [                 | Detail Review Form - Student TSAARE | V 8.4.3 (PPR    | DXE)                   |                      |                   |                     |                          |
|                           |                                     |                 |                        |                      |                   |                     |                          |
| ID: JO                    | ONSNOW Jon Snow                     |                 |                        | Credit Lim           | iit:              |                     |                          |
|                           | User:                               | JOSHHO          | )                      | Holds:               |                   |                     |                          |
| Accou                     | nt Details                          |                 |                        |                      |                   |                     |                          |
| Detail<br>Code            | Description                         | Term<br>▼       | Charge                 | Payment              | Balance           | Newest              | Effective<br>Source Date |
| H340                      | GLEN MOR RENT/UTIL/MISC             | 201620          | 1,098.00               |                      | 1,098.00          | - I                 | B 15-FEB-2016            |
| H100                      | RESIDENCE HALLS RM/BOARD            | 201620          | 3,765.00               |                      | 3,765.00          |                     | B 15-FEB-2016            |
| SRC0                      | RETURNED CHECK FEE                  | 201620          | -20.00                 |                      | .00               |                     | T 09-NOV-2015            |
| SRC0                      | RETURNED CHECK FEE                  | 201620          | 20.00                  |                      | .00               |                     | N 09-NOV-2015            |
| SRC1                      | RETURNED ECHECK                     | 201620          | 35.00                  |                      | 35.00             |                     | T 09-NOV-2015            |
| T300                      | TECH COURSE MATERIALS FEE           | 201620          | -20.00                 |                      | .00               |                     | R 05-NOV-2015            |
| MMA1                      | CMF - MATHEMATICS                   | 201620          | -3.00                  |                      | .00               |                     | R 05-NOV-2015            |
| T300                      | TECH COURSE MATERIALS FEE           | 201620          | 20.00                  |                      | 20.00             |                     | R 05-NOV-2015            |
| MMA1                      | CMF - MATHEMATICS                   | 201620          | 3.00                   |                      | .00               |                     | R 05-NOV-2015            |
| T300                      | TECH COURSE MATERIALS FEE           | 201620          | -20.00                 |                      | .00               |                     | R 05-NOV-2015            |
| MMA1                      | CMF - MATHEMATICS                   | 201620          | -3.00                  |                      | .00               | •                   | R 05-NOV-2015            |
| T300                      | TECH COURSE MATERIALS FEE           | 201620          | 20.00                  |                      | 16.00             | Oldest              | R 05-NOV-2015 🗸          |
|                           |                                     | •               |                        |                      |                   |                     | D                        |
| Quer                      | y Balance Account Balance 9,996.08  | ance<br>,996.08 | Amount Due<br>5,117.08 | Memo Balance         | Author<br>Aid Bal | ized<br>ance<br>.00 | NSF Receipt?             |

- All transactions are displayed in reverse chronological order, with the newest activity on top. 2.
- 3. Account Balance (for reference only – see point #3 on pg. 3): represents the complete account balance considering all charges and payments, even those not currently due. A positive number represents an overall amount that still requires payment, while a negative number represents an overall amount in excess of current charges, with a possible refund due to the account holder.
- Amount Due (for reference only see point #3 on pg. 3): represents the net total of charges and payments currently due on the 4. account. A positive number represents an overall amount that still requires payment, while a negative number represents an overall amount in excess of current charges, with a possible refund due to the account holder.
- Memo Balance: represents pending account credits from other sources, such as Third Party Contracts. 5.
- Authorized Aid Balance: represents financial aid that currently meets all requirements and is pending disbursement to the 6. account. Other estimated aid may still be pending. A negative number represents a pending credit amount, and is expected for this field. Questions regarding Financial Aid should be directed to the Financial Aid office.
- 7. NSF: represents the full count of returned check or eCheck payments that have posted to the account. SBS considers this NSF value to temporarily stop check and eCheck payments.

## TFIAREV - ACCOUNT DETAIL REVIEW FORM - FINANCE (NON-STUDENT)

TFIAREV provides a full detail view of a Non-Student Account. All charges and payments will be seen in full detail, without any summarization.

| Edit Op<br>Ccount De<br>D:<br>Jser: J | tions Block Item Record Query Tools | Help                  |          | Credit Limit |                      | © [             |         |
|---------------------------------------|-------------------------------------|-----------------------|----------|--------------|----------------------|-----------------|---------|
| Accoun<br>Detail Co                   | t Detail<br>ode Description         | Transaction<br>Number | Document | Invoice      | Charge or<br>Payment | Amount<br>Newes | Balance |
| P100                                  | CASH PAYMENT-GENERAL                | 7                     |          |              | P                    | 425.00          | .00     |
| SC55                                  | ALARM MONITORING                    | 6                     |          | S0022783     | C                    | 125.00          | 125.00  |
| SC01                                  | SEM FACILITY                        | 5                     |          | S0022783     | С                    | 500.00          | 500.00  |
| H108                                  | A-I MAINTENANCE                     |                       |          | S0022769     | С                    | 125.00          | 125.00  |
| SBA3                                  | NONRES TAX WITHHOLDING - UG         | 3                     |          | S0022767     | С                    | 615.37          | 545.87  |
| SBA2                                  | NONRES TAX WHOLDING - STIPEND       | 2                     |          | S0022769     | С                    | 355.50          | .00     |
| H108                                  | A-I MAINTENANCE                     |                       |          | S0022724     |                      | 125.00          |         |
| Que                                   | ery Balance Account Bala            |                       | Amount   |              | Mem                  | o Balance       |         |

- 2. All transactions are displayed in reverse chronological order, with the newest activity on top.
- 3. Account Balance: represents the complete account balance considering all charges and payments, even those not currently due. A positive number represents an overall amount that still requires payment, while a negative number represents an overall amount in excess of current charges, with a possible refund due to the account holder.
- 4. **Amount Due**: represents the net total of charges and payments currently due on the account. A positive number represents an overall amount that still requires payment, while a negative number represents an overall amount in excess of current charges, with a possible refund due to the account holder.
- 5. **NSF**: represents the full count of returned check or eCheck payments that have posted to the account. SBS considers this NSF value to temporarily stop check and eCheck payments.